## Jak uzyskać dostęp do zintegrowanego systemu oświatowego?

Opisana w poradzie procedura umożliwia użytkownikowi utworzenie hasła dostępu do systemu podczas pierwszego logowania lub utworzenie nowego hasła w sytuacji, gdy użytkownik zapomni swoje hasło dostępu.

- 1. Wejdź na stronę https://edu.lublin.eu i kliknij przycisk Zaloguj.
- 2. Na stronie logowania kliknij odsyłacz Przywracanie dostępu do konta.

|                                               | ZINTEGROWANY SYSTEM OŚWIATOWY<br>DLA JEDNOSTEK OŚWIATOWYCH MIASTA LUBLIN                                          |
|-----------------------------------------------|----------------------------------------------------------------------------------------------------|
|                                               | Proszę podać nazwę użytkownika i hasło   Nazwa użytkownika:   Hasło:   Przywracanie dostępu do konta   ZALOGU SIĘ |
| Fundusze<br>Europejskie<br>Program Regionalny | Rzeczpospolita<br>Polska Unia Europejska<br>Bozwaju Pytice! Bozwaju Pytice!                                       |

Projekt współfinansowany jest przez Unię Europejską w ramach Europejskiego Funduszu Rozwoju Regionalnego w ramach Regionalnego Programu Operacyjnego Województwa Lubelskiego na lata 2014 – 2020

 W oknie Przywracanie dostępu jako nazwę użytkownika wprowadź swój adres e-mail lub identyfikator wygenerowany przez system (gdy nie jest to pierwsze odzyskiwanie dostępu i znasz swój login). Następnie zaznacz opcję Nie jestem robotem i kliknij przycisk Wyślij wiadomość.

W przypadku pierwszego uzyskiwania informacji o dostępie należy wprowadzić e-mail identyczny z tym, który został wprowadzony do systemu przez Administratora danych. W kolejnych przypadkach można skorzystać z adresu e-mail lub loginu, identycznego z podanym w wiadomości.

Jak uzyskać dostęp do zintegrowanego systemu dla jednostek oświatowych miasta Lublina? str. 1

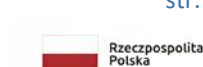

Fundusze Europejskie

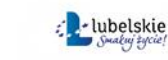

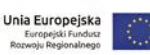

AА

Projekt współfinansowany jest przez Unię Europejską w ramach Europejskiego Funduszu Rozwoju Regionalnego w ramach Regionalnego Programu Operacyjnego Województwa Lubelskiego na lata 2014 – 2020

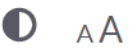

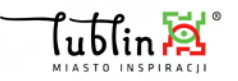

## ZINTEGROWANY SYSTEM OŚWIATOWY DLA JEDNOSTEK OŚWIATOWYCH MIASTA LUBLIN

|          | Przywracanie dostępu Jeśli logujesz się po raz pierwszy lub masz już aktywne konto w systemie, podaj swój identyfikator i naciśnij przycisk "Wyślij wiadomość". System odszuka wskazanego użytkownika i wyśle wiadomość e-mail zawierającą dalsze instrukcje. Mechanizm bezpieczeństwa (ochrona przeciwko robotom i robakom internetowym) może poprosić Clę o dodatkowe potwierdzenie. Dostępuj zgodnie ze wskazówkami na ekranie. Login, e-mail edysoch3 wie jestem robotem |
|----------|----------------------------------------------------------------------------------------------------|
| Endusze. | WYŚLIJ WIADOMOŚĆ                                                                                                    |

Projekt współlinansowany jest przez Unię Europejską w ramach Europejskiego Funduszu Rozwoju Regionalnego w ramach Regionalnego Programu Operacyjnego Województwa Lubelskiego na lata 2014 – 2020

Jeśli po kliknięciu opcji Nie jestem robotem rozwinie się okienko weryfikacji, wykonaj polecane czynności i kliknij przycisk Zweryfikuj.

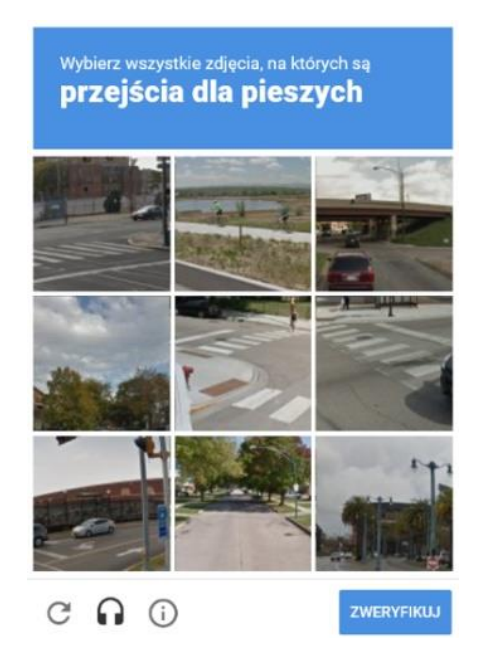

Jeśli tekst lub obrazki są nieczytelne, możesz wyświetlić inne, klikając ikonę C

Fundusze Europejskie

Jak uzyskać dostęp do zintegrowanego systemu dla jednostek oświatowych miasta Lublina? str. 2

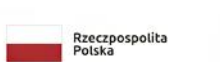

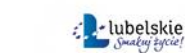

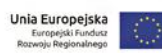

Projekt współfinansowany jest przez Unię Europejską w ramach Europejskiego Funduszu Rozwoju Regionalnego w ramach Regionalnego Programu Operacyjnego Województwa Lubelskiego na lata 2014 – 2020

4. Zapoznaj się z treścią komunikatu wyświetlonego na stronie, informującego o przesłaniu na adres e-mail zapisany w systemie wiadomości zawierającej dalsze instrukcje.

Wysłano wiadomość na zapisane w systemie adresy e-mail. Proszę sprawdzić skrzynkę poczty elektronicznej i postępować zgodne ze wskazówkami zapisanymi w wiadomości.

W szczególnych przypadkach konfiguracji usługi poczty elektronicznej wiadomość może zostać potraktowana jako niechciana lub zostać zablokowana przez jakiś inny mechanizm filtrowania tresci. W takim przypadku należy sprawdzić wszystkie możliwe foldery poczty przychodzącej, począwszy od skrzynki odbiorczej a skończywszy na folderach z wiadomościami odfiltrowanymi.

Jeżeli mimo prób wiadomość nadal nie dociera do skrzynki poczty elektronicznej, należy skontaktować się z administratorem systemu z Państwa jednostki i poprosić o sprawdzenie czy zapamiętany w systemie adres e-mail jest właściwy.

Powrót do strony głównej

5. Zaloguj się do swojej poczty elektronicznej, odbierz wiadomość i przeczytaj ją.

Wiadomość może trafić do skrzynki odbiorczej lub, w szczególnych przypadkach, do skrzynki wiadomości-śmieci (spamu), stąd należy sprawdzić obydwie.

W otrzymanej wiadomości może być przesłany Twój login wygenerowany przez system – zapamiętaj go.

| W systemie ktoś zażą   | dał przypomnienia hasła dla użytkownika będącego właścicielem niniejszego adresu e-mail.                                    |
|------------------------|----------------------------------------------------------------------------------------------------|
| Jeśli to pomyłka, pros | szę zignorować niniejszy e-mail – hasło pozostanie bez zmian i nie zostanie nikomu ujawnione. W przeciwnym wypadku, aby nad |
| (nowe) hasło uaktyw    | niające dostęp do systemu należy kliknąć we właściwy link aktywacyjny. Na stronie, która się uruchomi po kliknięciu linka   |
| aktywacyjnego należy   | y określić dwukrotnie (nowe) hasło.                                                                                         |
| Dane kont w systemi    | e dla których zażądano przypomnienia hasła:                                                                                 |
|                        |                                                                                                    |
| Login                  | EDYSOCH3                                                                                                    |
| Login                  | EDYSOCH3                                                                                                    |
| Imię i nazwisko        | Edyta Socha                                                                                                    |
| Login                  | EDYSOCH3                                                                                                    |
| Imię i nazwisko        | Edyta Socha                                                                                                    |
| E-mail główny          | esmail@lublin.edu.pl                                                                                                    |
| Login                  | EDYSOCH3                                                                                                    |
| Imię i nazwisko        | Edyta Socha                                                                                                    |
| E-mail główny          | esmail@lublin.edu.pl                                                                                                    |
| E-mail dodatkowy       | nie zdefiniowano                                                                                                    |
| Login                  | EDYSOCH3                                                                                                    |
| Imię i nazwisko        | Edyta Socha                                                                                                    |
| E-mail główny          | esmail@lublin.edu.pl                                                                                                    |
| E-mail dodatkowy       | nie zdefiniowano                                                                                                    |
| Jednostka macierzys    | ta Lublin                                                                                                    |

6. Kliknij znajdujący się w wiadomości link aktywacyjny – zostaniesz przekierowany na stronę, na której będziesz mógł wprowadzić swoje hasło.

Odnośnik umożliwiający przywrócenie/nadanie hasła jest jednorazowy, tzn. wygasa po wykorzystaniu. Uzyskanie nowego odnośnika wymaga ponownego zainicjowania procedury odzyskiwania dostępu, którą można wykonywać wielokrotnie.

7. W oknie Przywracanie hasła użytkownika w polach Nowe hasło oraz Powtórz nowe hasło wprowadź swoje hasło. Zaznacz opcję Nie jestem robotem i kliknij przycisk Ustaw nowe hasło.

Jak uzyskać dostęp do zintegrowanego systemu dla jednostek oświatowych miasta Lublina?

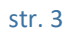

Rzeczpospolita Polska

Fundusze Europejskie

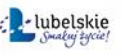

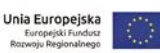

Projekt współlinansowany jest przez Unię Europejską w ramach Europejskiego Funduszu Rozwoju Regionalnego w ramach Regionalnego Programu Operacyjnego Województwa Lubelskiego na lata 2014 – 2020

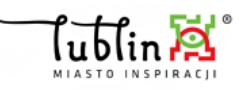

## ZINTEGROWANY SYSTEM OŚWIATOWY DLA JEDNOSTEK OŚWIATOWYCH MIASTA LUBLIN

|                                                                                                    | Mechanizm bezpieczeństwa (ochrona przeciwko robotom i robakom<br>internetowym) może poprosić Cię o dodatkowe potwierdzenie.<br>Postępuj zgodnie ze wskazówkami na ekranie. |
|----------------------------------------------------------------------------------------------------|----------------------------------------------------------------------------------------------------|
|                                                                                                    | Login:<br>EDYSOCH3                                                                                                    |
|                                                                                                    | Nowe hasło:                                                                                                    |
|                                                                                                    | •••••••••••••••••••••••••••••••••••••••                                                                                                    |
|                                                                                                    | Powtórz nowe hasło:                                                                                                    |
|                                                                                                    | Vie jestem robotem                                                                                                    |
| 2 martine and 2 martine and 2 | USTAW NOWE HASŁO                                                                                                    |
| Calleger -                                                                                                    |                                                                                                    |

Projekt współfinansowany jest przez Unię Europejską w ramach Europejskiego Funduszu Rozwoju Regionalnego w ramach Regionalnego Programu Operacyjnego Województwa Lubelskiego na lata 2014 – 2020

Nowe hasło musi spełniać warunki bezpieczeństwa:

- długość hasła musi zawierać minimum 10 znaków,
- hasło musi zawierać znaki z minimum trzech następujących czterech kategorii: wielkie litery, małe litery, cyfry, znaki niealfabetyczne (np. @ # ! +),
- może zawierać maksymalnie 3 kolejne litery użytkownika lub pełnej nazwy użytkownika (imienia i nazwiska) ,
- nie może się powtórzyć przy kolejnej zmianie

Jeśli po kliknięciu opcji **Nie jestem robotem** rozwinie się okienko weryfikacji, wykonaj polecane czynności i kliknij przycisk **Zweryfikuj**.

O prawidłowej autoryzacji użytkownika świadczy komunikat:

Hasło użytkownika [EDYSOCH3] zostało zmienione.

Fundusze Europejskie

POWRÓT DO STRONY GŁÓWNEJ

Jak uzyskać dostęp do zintegrowanego systemu dla jednostek oświatowych miasta Lublina?

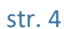

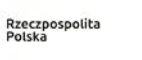

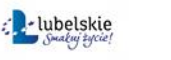

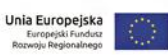

Projekt współfinansowany jest przez Unię Europejską w ramach Europejskiego Funduszu Rozwoju Regionalnego w ramach Regionalnego Programu Operacyjnego Województwa Lubejskiego na lata 2014 – 2020